## **GUIDELINES FOR TAKING APPOINTMENT FOR AIIMS VIDEO CLINIC**

1. Log on to <u>www.aiims.edu</u>

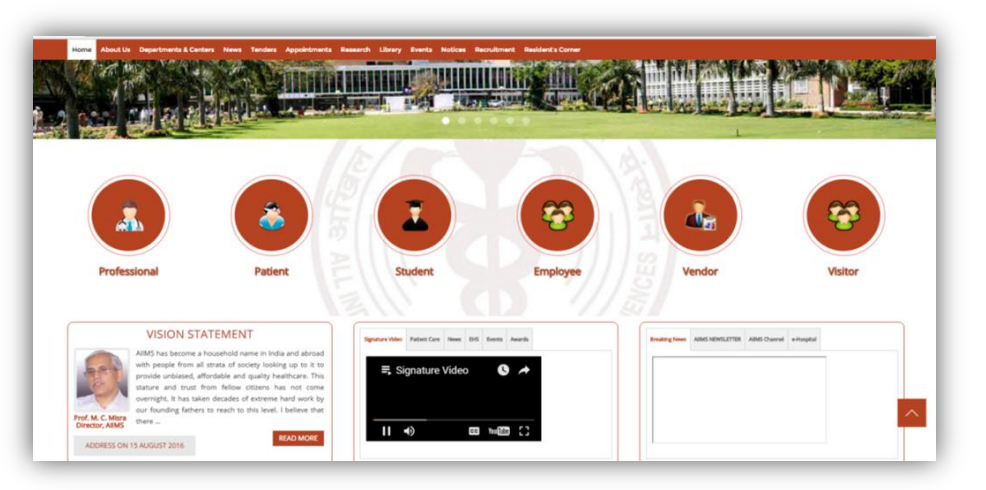

2. Click on appointments

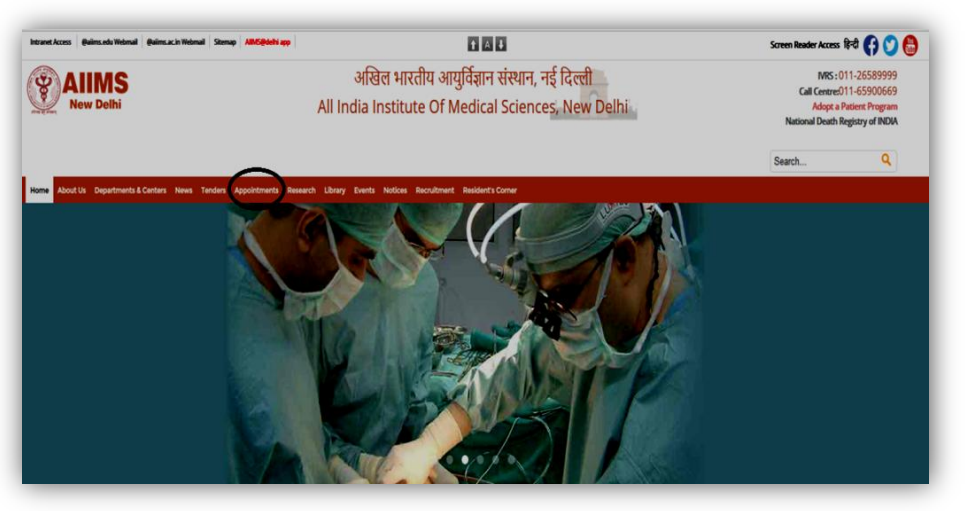

3. Click on AIIMS VIDEO CONSULTS. You need Gmail id for the consultation as video call is done

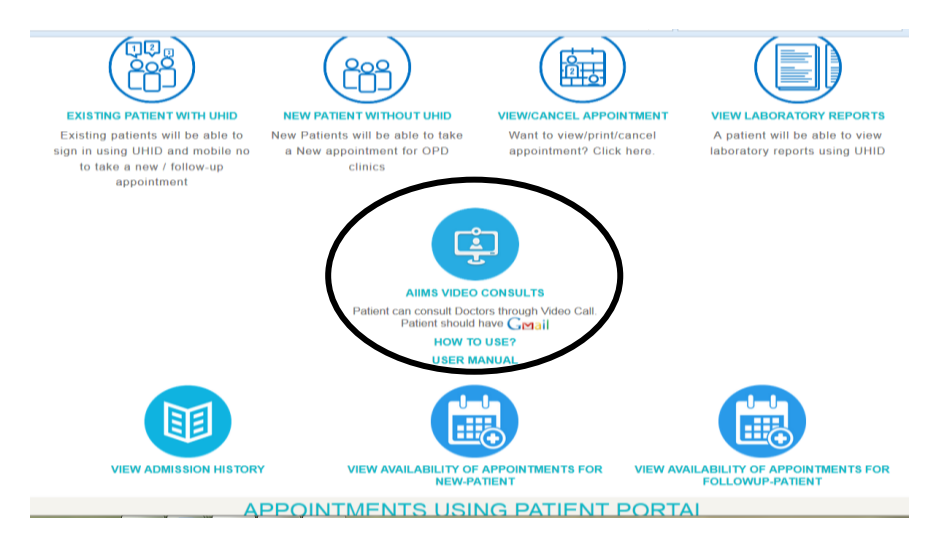

4. If you do not have a Gmail id, click here.

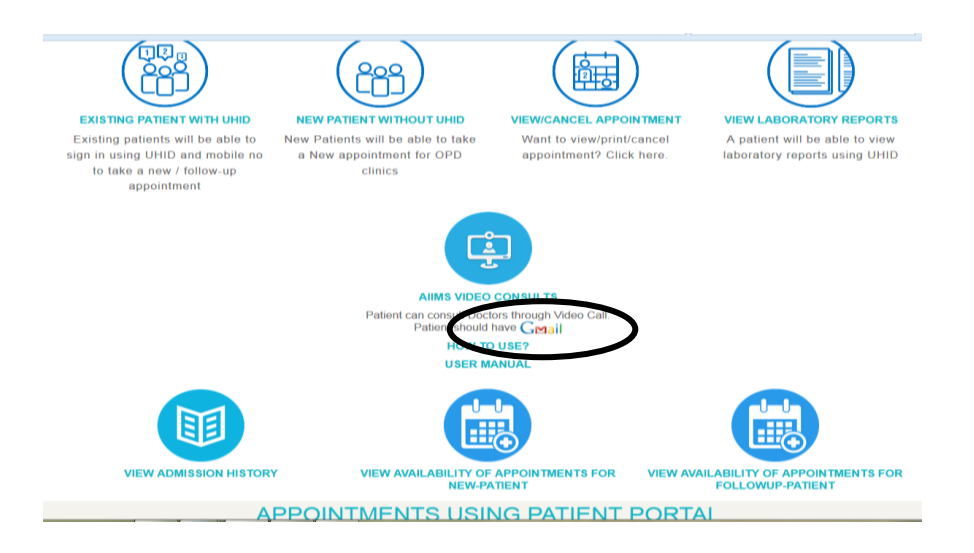

5. Enter UHID, type given characters and then click proceed button

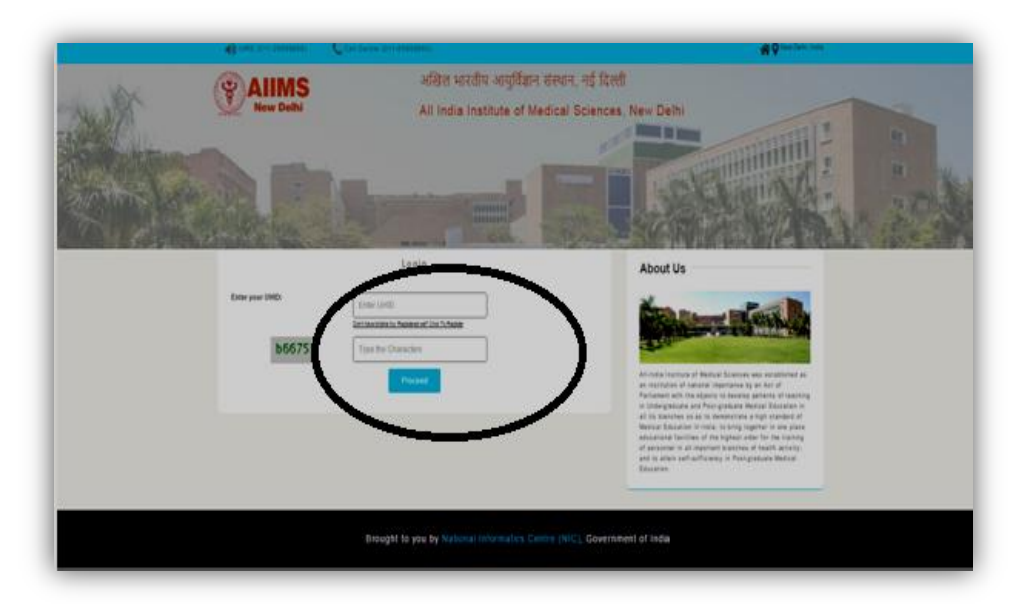

6. Enter the OTP received in your registered mobile number

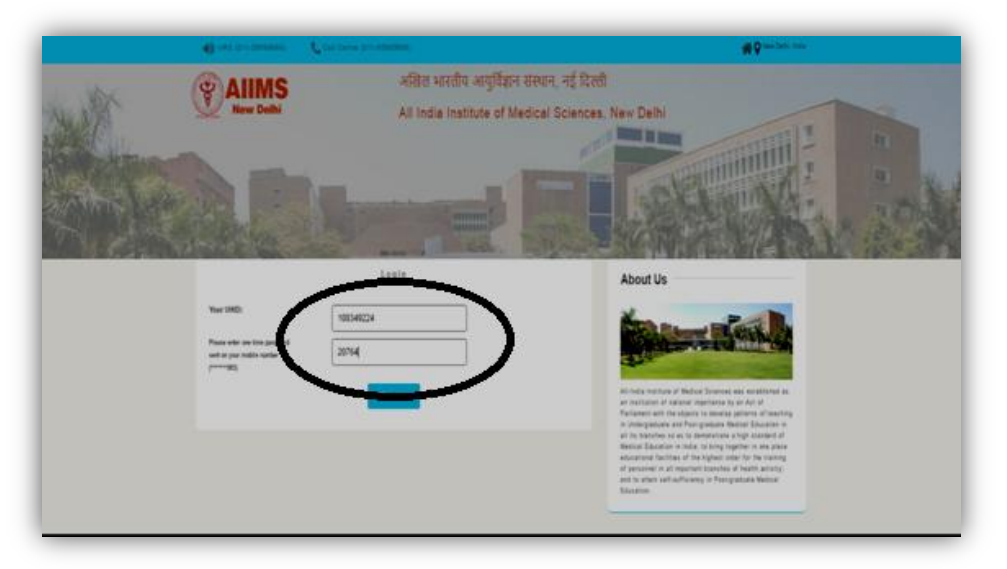

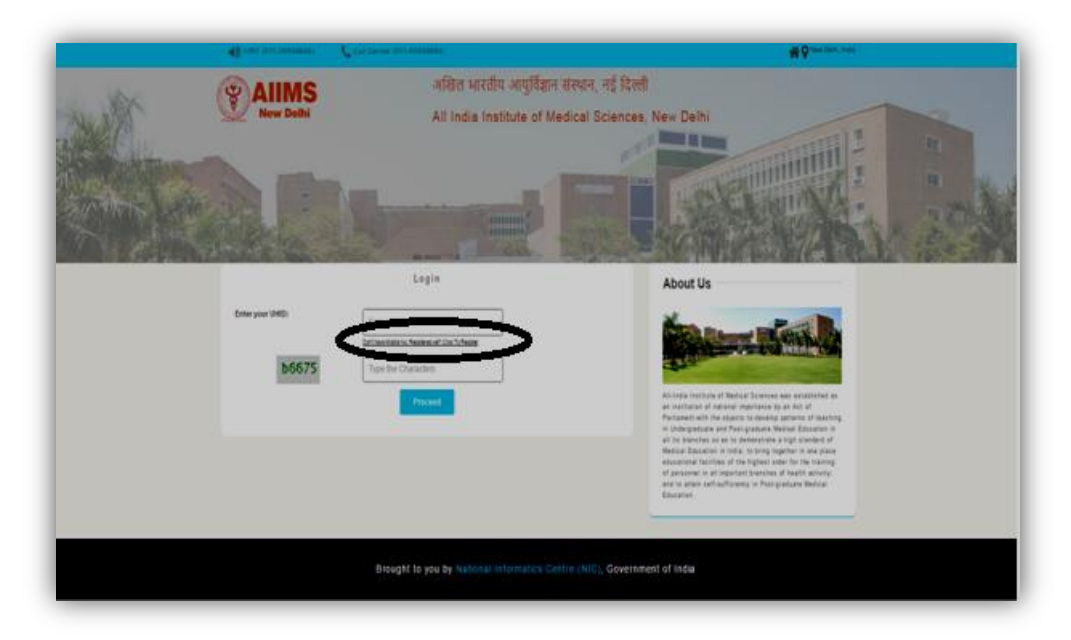

7. If you haven't registered your mobile number then click here

8. Select new department appointment for new patients

|                     | અસિત મારતીય આયુર્તિજ્ઞાન સંસ્થાન<br>All India Institute of Medical | a, नई दिली<br>Sciences, New Delhi     | - |
|---------------------|--------------------------------------------------------------------|---------------------------------------|---|
| Patient Information | Nor Cognitioner                                                    | - Former Australian                   |   |
|                     | VerstratCauce Appelateur<br>VerstratCauce (pp. 2006) Appelateur    | Verse Advances Database               |   |
|                     | Egiloal Ver Tar Doument                                            | Receipton<br>Verei Presses Prezegaten |   |
|                     | Brought to you by mational reformatics. Centre (NCC), 6            | Government of India                   |   |

9. Click on the video consult for the concerned department

| Apresident Contraction |                                                    |
|------------------------|----------------------------------------------------|
| AIIMS                  | अखिल भारतीय आयुर्विज्ञान संस्थान, नई दिल्ली        |
| New Delhi              | All India Institute of Medical Sciences. New Delhi |
| Southern and Proven    | FILLER                                             |
| Patient Information    | Department                                         |
|                        | AUMS Video Clinic Cartislogs                       |
|                        | Physics OrD OVINI Chile OVINI Chile                |
|                        | Demol/Oral Medicine Emforcinedogy                  |
|                        | Employee                                           |
|                        |                                                    |
|                        | EXT Consistencingy<br>(275yalarrown)               |
|                        | Lovies (her.)                                      |
|                        |                                                    |
|                        |                                                    |

## 10. Put tick mark to accept declaration and proceed further.

You need to accept the following declaration

- As consultation and advice is given without physical presence, this consultation will not be valid for medico-legal purposes
- Kindly be available at the time allotted for video consultations by signing into your given Gmail account and ensure that Google hangouts set up is installed and is functioning properly in your computer.
- Maximum time allotted per video consultation is 5 minutes.
- Kindly upload all the relevant documents such as discharge summary, investigation reports etc. in the hospital software. Uploading of documents can be done till one day prior to the appointment day. Do not upload extra documents as it will impede the process of AVC.
- You may be required to subsequently come to AIIMS for appointment, for which you may have to take a new physical appointment at <u>www.aiims.edu</u>.
- All documents should be in JPEG format with size up to 4 MB.

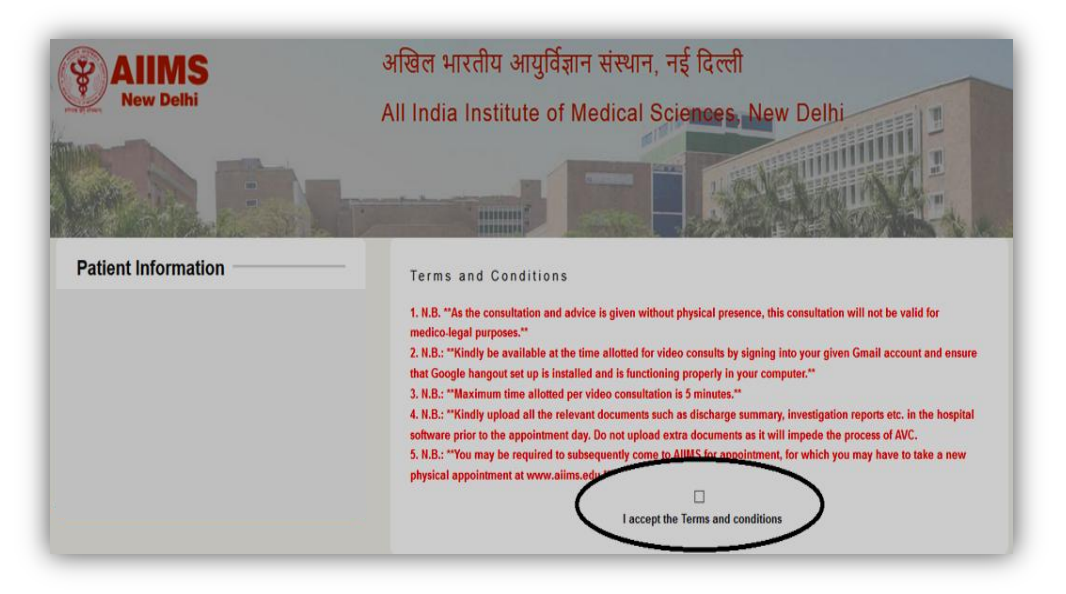

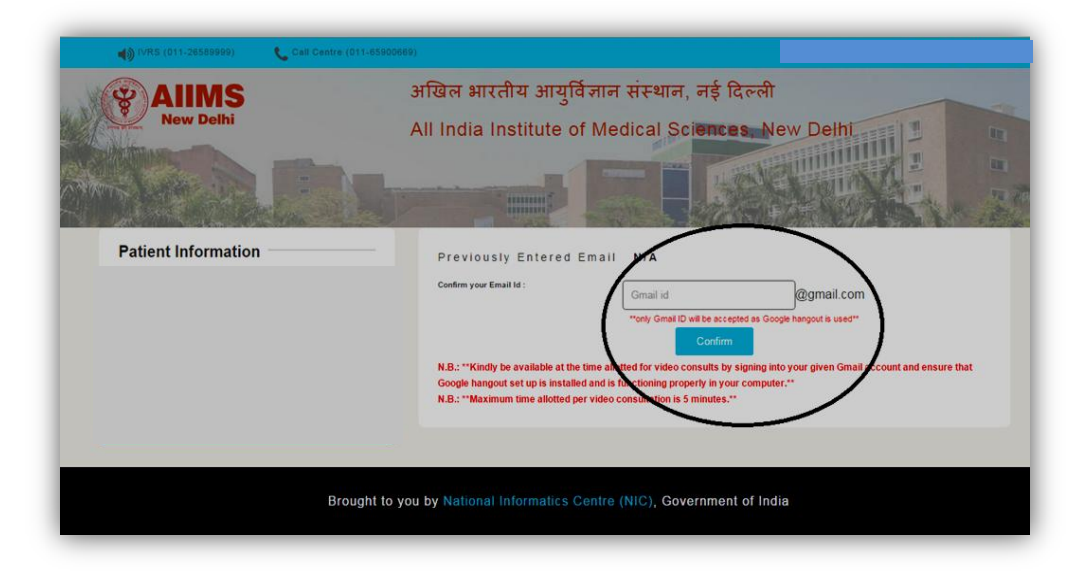

11. Enter your e-mail ID and click on confirm

12. Enter details then save and proceed.

- Chief complaints and diagnosis if known fields are Snomed CT coded.
- Multiple complaints can be entered using coma in text field.

| & AIIWIS                                                                             | and an entern of gr  |                                |
|--------------------------------------------------------------------------------------|----------------------|--------------------------------|
| New DeiAl                                                                            | All India Institute  | of Medical Sciences, New Delhi |
|                                                                                      |                      |                                |
| Patient Information                                                                  | Capture Clinical D   | etails                         |
|                                                                                      | Current Complaints : | Enter Complaints               |
| Farlier Defails                                                                      | Patient History :    | Enter History                  |
| Complaints<br>11/11/2016 10:25:22 Fever;<br>AM<br>11/11/2016 10:20:59 Feverish cold; | Diagnosis-If known : | Enter Diagnosis                |
| 09/11/2016 05:01:39 craving<br>PM                                                    |                      |                                |
| AM<br>09/11/2016 10:01:27 craving<br>AM                                              |                      | Save and Proceed               |

13. Select a convenient date as per the availability of the doctor.

| New Dethi           | All India Ins | stitute of          | Medical             | Sciences            | , New De      | elhi          |                     |
|---------------------|---------------|---------------------|---------------------|---------------------|---------------|---------------|---------------------|
| Patient Information | Departmen     | t : AIIMS V         | 'ideo Clinic        |                     |               |               | TT COMPLETE A       |
|                     | November 201  | 6                   |                     | Previou             | Day Available | Not Available | Holday              |
|                     | Sun/रवि       | Mon/सोम             | Tue/मंगल            | Wed/बुध             | Thu/गुरु      | Fri/शुक्र     | Sat/থানি            |
|                     | -             | -                   | 1                   | 2                   | 3             | 4             | 5                   |
|                     | 6             | 7                   | 8                   | 9                   | 10            | C             | 12<br>Available: 10 |
|                     | 13            | 14                  | 15                  | 16                  | 17            | 18            | 19                  |
|                     |               |                     | Available: 10       | Available: 10       | Available: 10 | Available: 10 | Available: 10       |
|                     | 20            | 21                  | 22                  | 23                  | 24            | 25            | 26                  |
|                     |               | Available: 10       | Available: 10       | Available: 10       | Available: 10 | Available: 10 | Available: 10       |
|                     | 27            | 28<br>Available: 10 | 29<br>Available: 10 | 30<br>Available: 10 | -             | -             | -                   |

14. Click on book appointment after cross checking the details displayed.

| AIIMS                                | अखिल भारतीय आयुर्विज्ञान संस्थान, नई दिल्ली        |
|--------------------------------------|----------------------------------------------------|
| New Delhi                            | All India Institute of Medical Sciences, New Delhi |
|                                      |                                                    |
|                                      |                                                    |
| Confirm Appointment                  |                                                    |
|                                      |                                                    |
|                                      | Appointment Date : 28/11/2016                      |
| DOB : 27/10/1986                     | Mobile No. : 9990167983                            |
| Gender : Male                        | Department : Psychiatry                            |
| Doctor : Dr. Vatan Pal Singh Balhara | Clinic : Psychiatry                                |
| Address : 166 MASID MOTH , NEW DELF  | I, DELHI, INDIA                                    |
|                                      |                                                    |
| Do you want to confirm your appoin   | Iment? Reschedule                                  |

## 15.Click on print receipt

| AIIMS<br>New Delhi                        | अखिल भारतीय आयुर्विज्ञान संस्थान, नई दिल्ली<br>All India Institute of Medical Sci <b>ences</b> , New Delhi |
|-------------------------------------------|----------------------------------------------------------------------------------------------------|
|                                           |                                                                                                    |
| YOUR APPOINTMENT HAS BEEN FIXED ON :2016- | 11-28 YOUR UHID - 102327646                                                                                |
| YOUR APPOINTMENT ID 2016110913096         | DEPARTMENT .Psychiatry                                                                                     |
|                                           |                                                                                                    |

16.Click on home icon and select view/print/cancel appointment to cancel your appointment.

| 🌒 IVRS (011-28589999) 💦 Call Centre (011-85900) |                                                   | Home                      | Click to expand Menu Iter |
|-------------------------------------------------|---------------------------------------------------|---------------------------|---------------------------|
|                                                 | अखिल भारतीय आयुविज्ञान संस्थान, नई दिल्ली         | New Departmen             | t Appointment             |
| New Delhi                                       | All India Institute of Medical Sciences New Delhi | Followup Appoir           | ntment                    |
| the second                                      |                                                   | View Print/Cano           | el Appointment            |
|                                                 |                                                   | View Admission            | Details                   |
|                                                 |                                                   | Change Mobile             | No                        |
| an ann an an an an an an an an an an an         |                                                   | Appointments A<br>Patient | valability For New-       |
| Appointment Confirmation Status                 |                                                   | Appointments A<br>Patient | valability For Followup-  |
| YOUR APPOINTMENT HAS BEEN FIXED ON :2016-11     | -28 YOUR UHID :102327646                          | Logout                    |                           |
| YOUR APPOINTMENT ID :2016110913096              | DEPARIMENT Psychiatry                             |                           |                           |
|                                                 |                                                   |                           |                           |
| CongratulationIII you have got Appointment.     |                                                   | _                         |                           |
|                                                 | Print Receipt EXI                                 | T                         |                           |

17.Click on HOME to go back to home page

| NKS (011-20204884)                 | Call Centre (011-65900869)   |                                      | Welcome Mr.                                       |
|------------------------------------|------------------------------|--------------------------------------|---------------------------------------------------|
| AIIMS                              | अखिल भ                       | गरतीय आयुर्विज्ञान संस्थान, नई दिल्ल | भी New Department Appointment                     |
| New Delhi                          | All India                    | Institute of Medical Sciences        | New Delhi                                         |
| attent of the second               |                              |                                      | View/Print/Cancel Appointment                     |
|                                    | -                            | The second second second             | View Admission Details                            |
|                                    |                              |                                      | Change Mobile No                                  |
| and the second second              |                              |                                      | Appointments Availability For New-<br>Patient     |
| Appointment Confirm                | ation Status                 |                                      | Appointments Availability For Followup<br>Patient |
| YOUR APPOINTMENT H                 | AS BEEN FIXED ON :2016-11-28 | YOUR UHID :102327646                 | Logout                                            |
| YOUR APPOINTMENT ID                | -2016110913096               | DEPARTMENT : Psychiatry              |                                                   |
| Congratulation!!! you have got App | ointment                     | Print                                | I Receipt EXIT                                    |

18.Click on 'Upload/view document' to upload your documents (JPEG format, max 4 MB size)

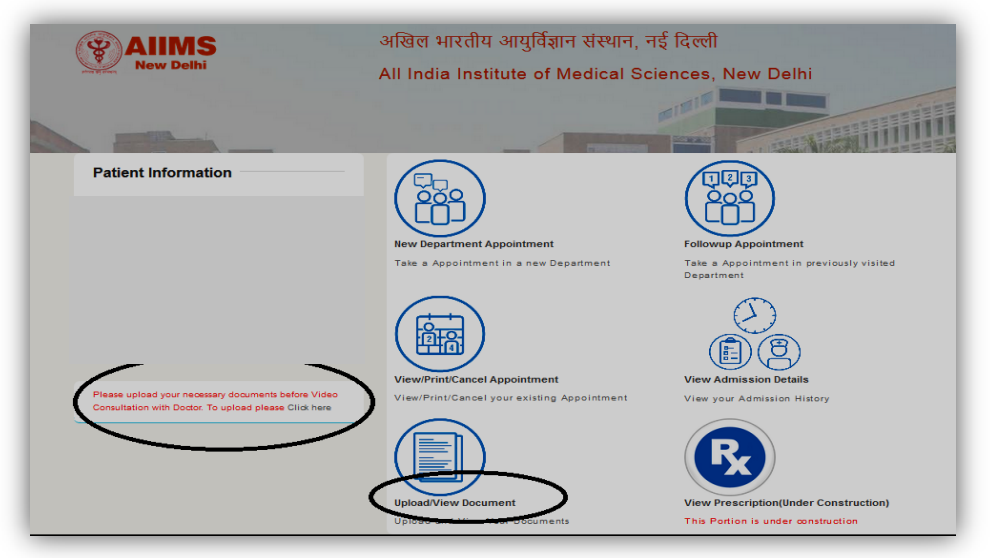

19.Once appointment is done, be ready by login to your Google account. Ensure that Google hangouts plug-in are installed in your system.

| Google                                                      |
|-------------------------------------------------------------|
| One account. All of Google.<br>Sign in to continue to Gmail |
| j                                                           |
| Password<br>Sign in<br>Need help?                           |

20. Accept the call by clicking on Google hangouts

|           |             | <u>●</u> 1                       |         | -        | ↗           | × |  |
|-----------|-------------|----------------------------------|---------|----------|-------------|---|--|
| D         | ►~          | Missed call from<br>Wed, 2:22 PM | 1       |          |             |   |  |
| ıd        | <b>C</b> 3  | You were in a ca<br>Wed, 2:22 PM | ll with |          |             |   |  |
| t Z<br>PR |             |                                  | ~       | /ed, 2:: | hi<br>24 PM |   |  |
| ~1        | <b>e</b> se | end a message                    |         |          |             |   |  |